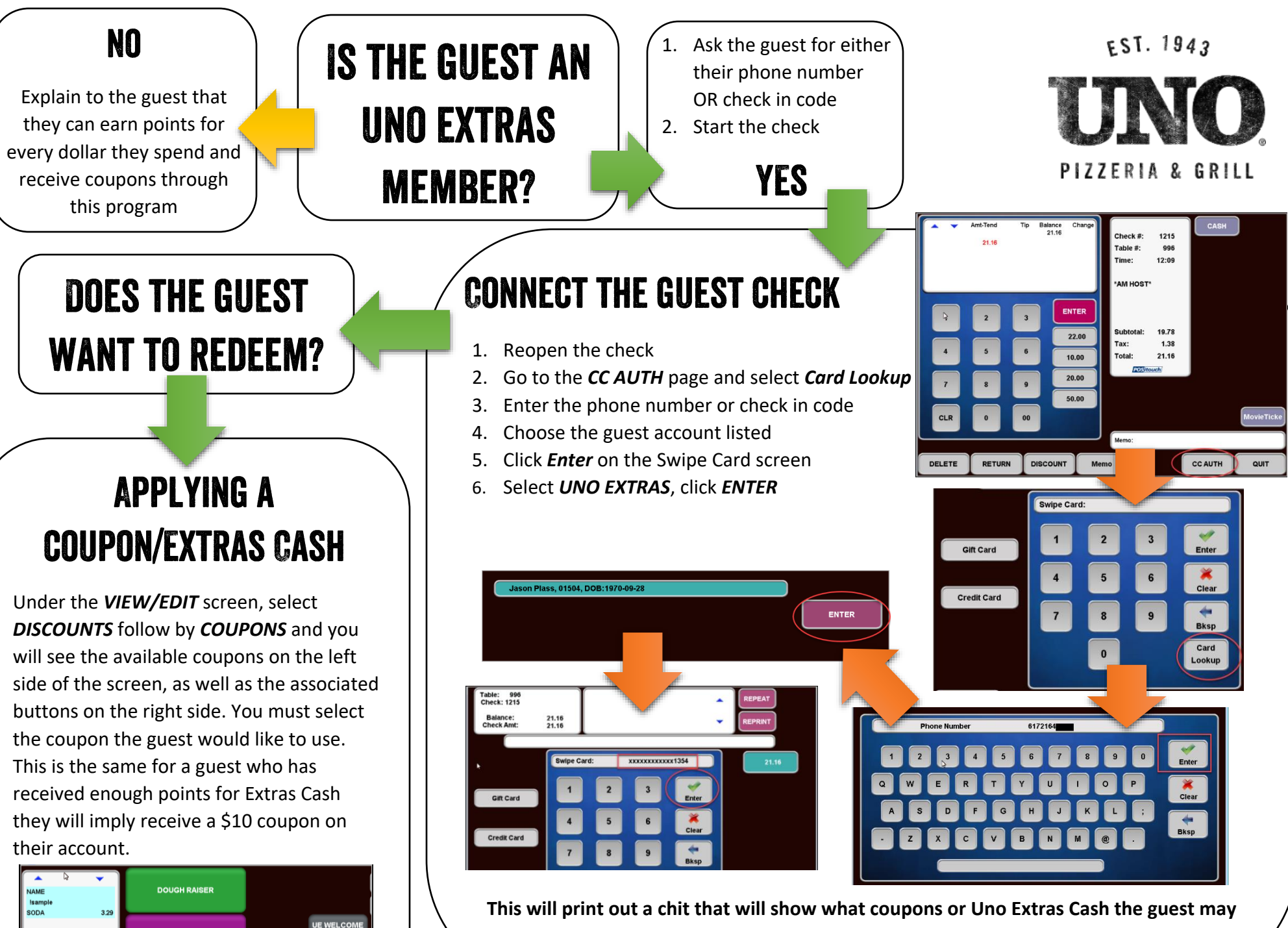

JE FREE PZA-PTX

CHICKEN SPINOCO

JE FREE ENTREE-PT

UE BDAY

have available on their account, and also display the info on the screen.